## Panorama digital accessibility for instructors

### **Section One: Getting started**

# Panorama is a digital accessibility tool that automatically improves the accessibility of digital media and course content in UM Learn.

To ensure that your course documents are processed through Panorama, you will first need to install the browser plugin. The browser plugin is free and designed only to scan documents attached to your courses in UM Learn.

1. From the UM Learn course navigation bar, find and click on the menu item titled Panorama under "Integrations".

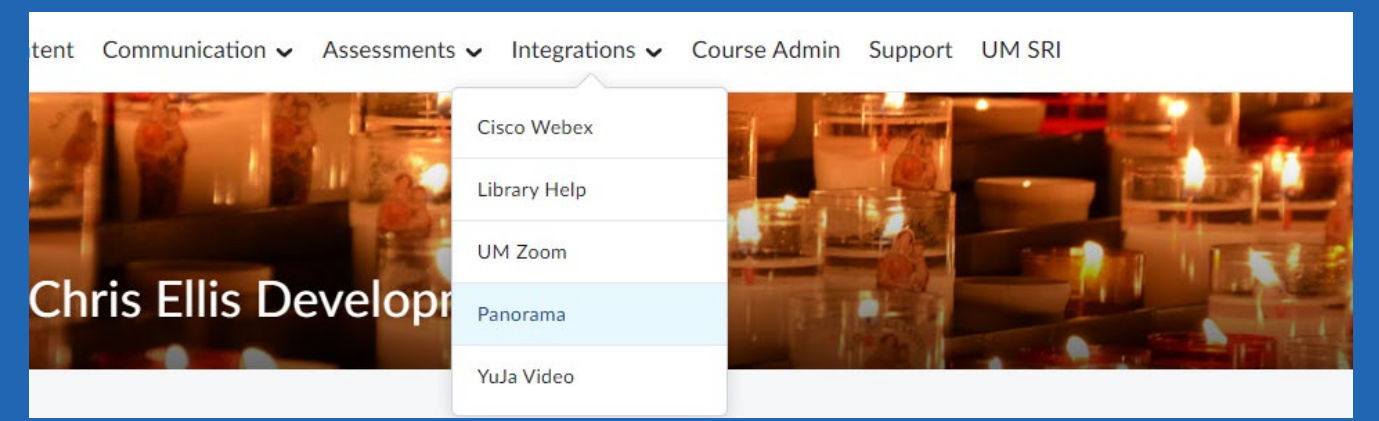

- 2. On the next page, you will find the Panorama console. Click on the tab titled User Setup.
- 3. This will display the official browser plugin that will identify and scan your documents. Note: For best performance, we recommend installing the extension only on Chrome, Firefox, and Edge browsers.

| > Reports                           |                                                     |                                                     | [<br>                      |
|-------------------------------------|-----------------------------------------------------|-----------------------------------------------------|----------------------------|
| ✓ Configuration                     | 1.                                                  | 2.                                                  | 3.                         |
| Ø General Settings                  |                                                     |                                                     |                            |
| ††∔ Scope Settings                  | Install the Extension from the<br>Chrome Web Store. | Click the button below to<br>connect to the Browser | Once enable<br>begin enhar |
| 🛕 Issue Settings                    | Click here to install the Panorama                  | Extension.                                          | accessibility              |
| Ster Management                     | DIOWSEI EXTENSION                                   | Connect                                             |                            |
| ø <sup>∉</sup> Integration Settings |                                                     |                                                     |                            |
| Se Branding Settings                |                                                     |                                                     |                            |
| Institution Information             |                                                     | ← → C () (93)                                       |                            |
| + Add-Ons                           |                                                     |                                                     | (← → C <sup>2</sup> (      |
| Q. User Setup                       |                                                     | 7                                                   |                            |

4. Once the plugin is installed, all documents currently attached to UM Learn will scan and produce official Accessibility Reports and Alternative Formats within 15-20 minutes.

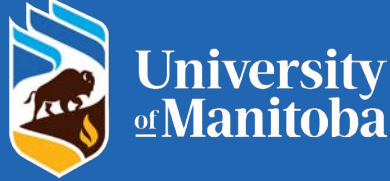

### Section Two: Understanding accessibility reports

Once Panorama has finished scanning all documents, the Accessibility Reports will be displayed as colorful gauges as official scores to your documents.

1. For a more detailed breakdown of the accessibility score, click on the accessibility icon then Accessibility Report.

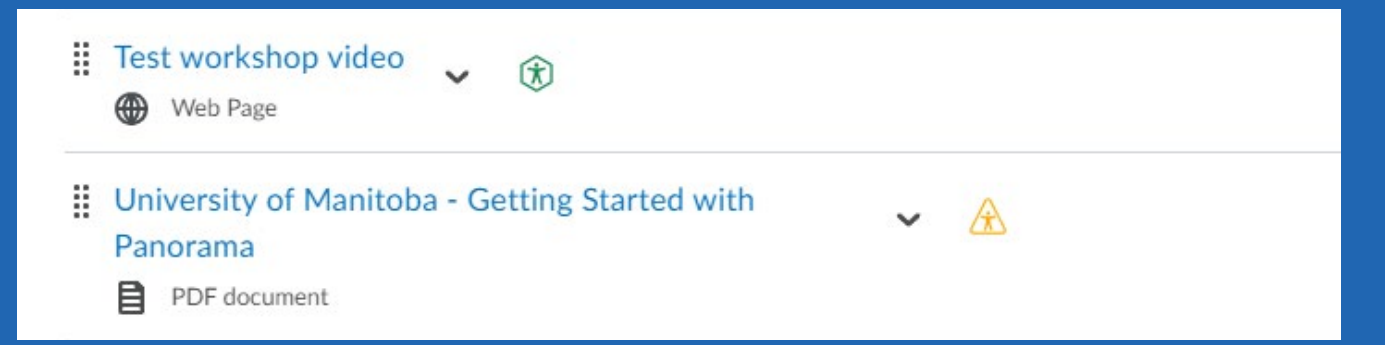

- 2. Under Review Issues, you can scroll through the summary of issues. This will list all missing accessibility components such as missing alternate tags, missing titles, contrast issues, structure, and more. Click on the Apply Changes button at the lower left when you have resolved your issues.
- 3. Every issue found will include either a Fix Issue button to resolve the issue within Panorama, or a How To Fix button which will show a video of how to resolve the issue outside of Panorama.

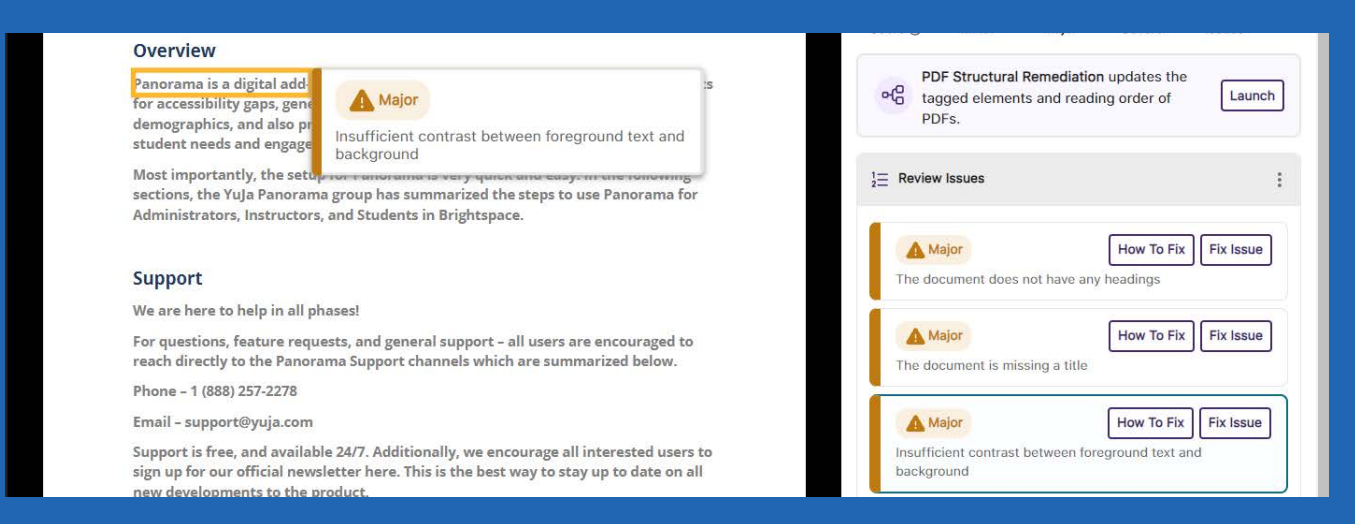

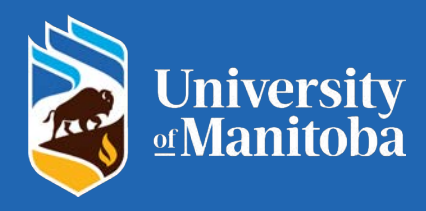

### Section Three: Improving the accessibility score

Once you have read through the Accessibility Report, you can go through and fix the flagged issues directly in Panorama. Once all of the improvements have been made, click Apply Changes at the lower right to save the new document.

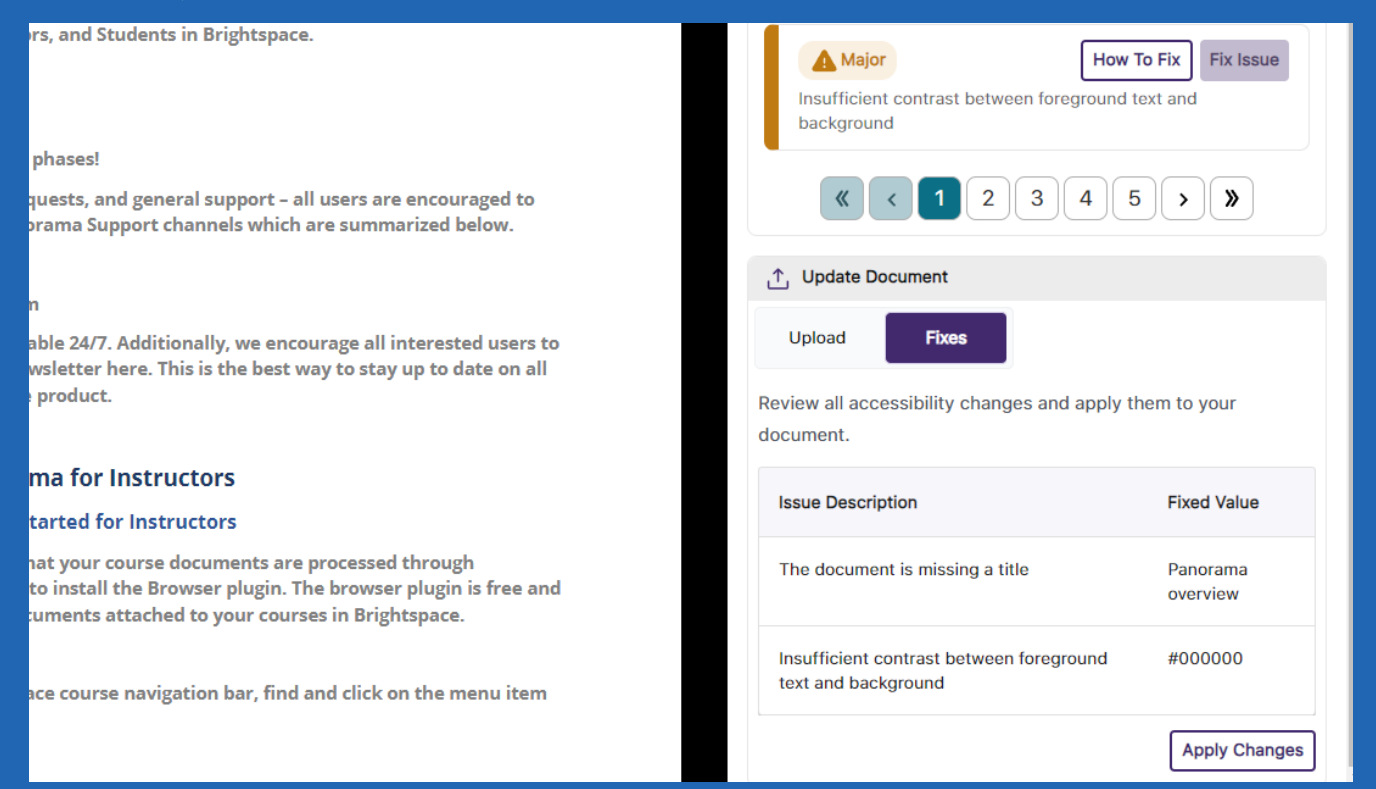

Here, you can also drag and drop to upload a new version of the document to replace the current one in UM Learn. Panorama will rescan the new document and then generate a new accessibility score soon afterwards.

#### Email - support@yuja.com

Support is free, and available 24/7. Additionally, we encourage all interested users to sign up for our official newsletter here. This is the best way to stay up to date on all new developments to the product.

#### **Overview of Panorama for Instructors**

#### Section One – Getting Started for Instructors

The first step to ensure that your course documents are processed through Panorama, you will need to install the Browser plugin. The browser plugin is free and designed only to scan documents attached to your courses in Brightspace.

 From the Brightspace course navigation bar, find and click on the menu item titled Panorama.

|       | Major<br>Insufficient contrast<br>background | t between for      | How To Fix      | Fix Issue |
|-------|----------------------------------------------|--------------------|-----------------|-----------|
|       | 《 < 1                                        | 2 3                | 4 5 >           | )»        |
| Ţ     | Update Document                              |                    |                 |           |
| Repla | ace the document                             | with a more        | accessible vers | sion.     |
|       | ∱ Drag & D                                   | rop Or <u>Choc</u> | ose Media to u  | pload     |
|       |                                              |                    |                 | Update    |

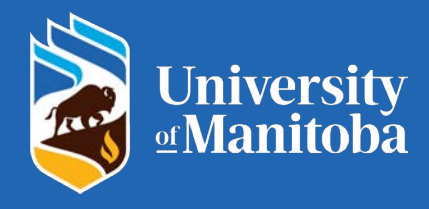

### Section Four: Accessing alternative formats

Due to the variety of viewer needs today, students can now retrieve alternative file formats to meet their individual needs. Whether a visually impaired viewer requires text to speech narration for easier access to digital content, or if they prefer to read the document in a more convenient web format, Panorama's Alternative Formats is a great resource available directly within the LMS course section.

Alternative Formats are generated on your documents automatically and does not require any extra configuration or editing in UM Learn on your behalf.

1. Once the student finds the course document, they can just click on the accessibility icon next to it.

| Table of Contents | (4) | E3: Introduction to Thermodynamics<br>Web Page                        |
|-------------------|-----|-----------------------------------------------------------------------|
| ELC Workshop      | ~   | Camtasia Test Veb Page                                                |
| Syllabus          |     | Test workshop video                                                   |
| Introduction      | ~   | Web Page                                                              |
| Chapter I         | 1   | University of Manitoba - Getting Started with  Panorama  PDE document |

2. Here, they will be presented with a list of alternative formats that they can click on to generate and download.

| CHITS LI      | a Development Course        | 888 C- C-             | And a taken 200 |  |
|---------------|-----------------------------|-----------------------|-----------------|--|
| ation 🖌 Asses | Alternati<br>Test wo        | ve Formats Menu X     |                 |  |
| ۹)            | Accessibility Report (100%) |                       | e Print         |  |
|               | Source File                 | PDF                   |                 |  |
|               | T Text File                 | >>>> Immersive Reader |                 |  |
|               | Gradient Reader             | EPUB                  | ~               |  |
| × 1           | Braille                     | Enhanced HTML         | ×.              |  |
| ~             | D OCR                       |                       | Updated         |  |
| *             |                             |                       | ~               |  |

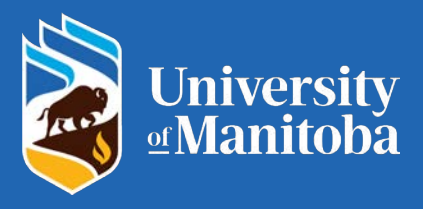

### Section Five: Accessing Panorama out of UM Learn

Panorama can also be accessed outside of UM Learn using the Panorama portal. Go to <u>umanitoba.panorama.yuja.com</u> in your browser and login with your UM email and password.

| 🥥 Welcome to YuJa Panorama           |
|--------------------------------------|
| Login Using:                         |
| SSO SAML Single-Sign-On $\checkmark$ |
| Login Using SSO Authentication       |
|                                      |

Navigate to the My Content tab at the top left, and here you can drag your documents and generate Accessibility Reports. You can also fix the issues in your browser here, exactly the same as you would via the UM Learn integration.

You can then download the modified document for your own use.

| *   |                                                             | View     | $\widehat{\mathbf{x}}$ | CON SKILLS VIDEO LIST                                                                                                    |       |                      |         |     |     |                              |               |
|-----|-------------------------------------------------------------|----------|------------------------|----------------------------------------------------------------------------------------------------|-------|----------------------|---------|-----|-----|------------------------------|---------------|
|     | Submission                                                  | Download |                        | CONSP                                                                                                    | CILL. | 5 4                  | ID C    | 0.0 | 31  |                              |               |
|     | à Gâmiseu D                                                 | Share    |                        | 54 9-100                                                                                                    | 180   | -                    | ATTRA V |     | 122 | 1000<br>1000<br>1000<br>1000 | 8845.<br>1982 |
|     |                                                             | Delete   |                        | Insperment Salar summers                                                                                                    | -     | -                    |         |     | -   | 1                            | 5             |
|     | Count Greenwise - <u>American</u> - GreenAdeb Supert        |          |                        | No general description<br>O'CE I Pré Assurant<br>Ottoining ar masses terre in a stadigringe<br>Prenad Carrier Mithé Carage<br>Organi Bellach Venad<br>Instead Bellachter Oracid | 181.  | 28<br>14<br>20<br>18 |         |     |     |                              | ***           |
| -   | Creating-an-Assignr                                         | ment-Su  | -                      | CoN SKILL                                                                                                    | S     | V                    | D       | EO  | L   | IST                          | F.c           |
| PDF | Creating-an-Assignment-Su<br>Mon. May 27, 2024, 11:35:55 AM |          | Doc                    | CoN SKILL<br>Mon, May 2                                                                                                    | .s    | VI<br>20             | D       | EO  | L   | 1                            | IS<br>4:1     |

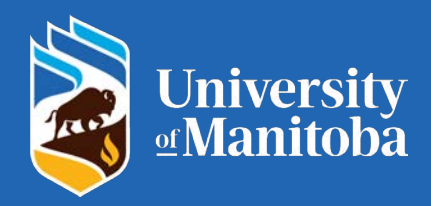